Older versions of Chrome is no longer supported with Blackboard Collaborate Ultra. For technical details please see

https://blackboard.secure.force.com/apex/publickbarticleview?id=kAA1O000000Kz4W

In order for you to update your version of chrome please follow the 3 steps below:

1. launch your chrome browser and click on Customize

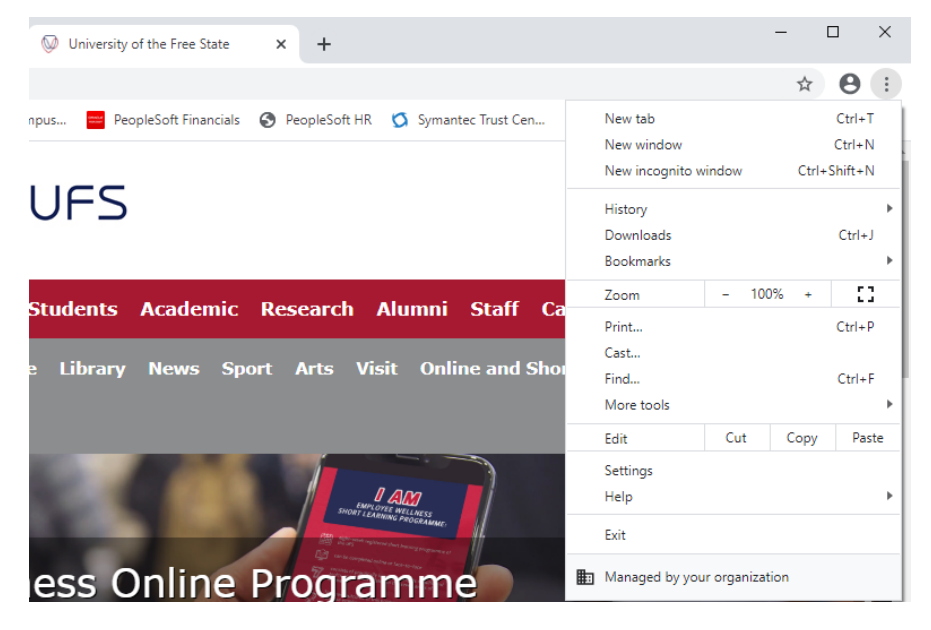

2. Next Click on Help and then on About

| × +                                        |                                          |              | -     |                             | ×  |
|--------------------------------------------|------------------------------------------|--------------|-------|-----------------------------|----|
|                                            |                                          |              | ☆     | θ                           | :  |
| PeopleSoft HR Symantec Trust Cen           | New tab<br>New window<br>New incognito w | vindow       | Ctrl+ | Ctrl+T<br>Ctrl+N<br>Shift+N |    |
|                                            | History<br>Downloads<br>Bookmarks        |              |       | Ctrl+J                      | +  |
| Research Alumni Staff Ca                   | Zoom<br>Print                            | - 100        | )% +  | Ctrl+P                      | ;  |
| ort Arts Visit Online and Shoi             | Cast<br>Find<br>More tools               |              |       | Ctrl+F                      | •  |
|                                            | Edit                                     | Cut          | Сору  | Pas                         | te |
|                                            | Settings                                 |              |       |                             |    |
| About Google Chrome                        | Help                                     |              |       |                             | ×. |
| Help center<br>Report an issue Alt+Shift+I | Exit                                     |              |       |                             |    |
|                                            | Managed by you                           | ır organizat | tion  |                             |    |
| statue debate                              | Phan the                                 |              |       | -)                          | T  |

3. Your Chrome browser will automatically check for available updates and request you to restart your Chrome browser. If prompted click on restart Chrome browser.

| Q s     | earch settings                                                                 |
|---------|--------------------------------------------------------------------------------|
| About C | hrome                                                                          |
| 0       | Google Chrome                                                                  |
| 0       | Google Chrome is up to date<br>Version 83.0.4103.116 (Official Build) (64-bit) |

Thank you for assisting ICT Services in this matter. If you experience any problems performing these steps please contact the ICT service desk at X2000.